## Hoe gebruik je het DWF?

Het DWF is beschikbaar in twee verschillende versies. Beide versies kunnen gebruikt worden op smartphones, tablets, laptops en PC's. Zolang er een internetverbinding is kun je gebruik maken van beide DWF versies.

#### Live bijhouden

Met deze versie wordt de wedstrijd live bijgehouden en alle spelmomenten worden geregistreerd. Alle aspecten van het papieren wedstrijdformulier zitten er in verwerkt. Voor wedstrijden in de 3e divisie en hoger is dit de enige versie die gebruikt mag worden.

#### **Resultaat invoeren**

In deze versie is een continu verbinding met het internet niet noodzakelijk. Dit een versie waarin niet alle gegevens zoals ze op het papieren formulieren worden vermeld noodzakelijk zijn. Je kunt deze versie voornamelijk goed gebruiken voor jeugdwedstrijden of senioren in de lagere klassen. Voor CMV wedstrijden kan alleen deze versie gebruikt worden.

### Demoversie

Naast deze twee is er ook een demoversie ontwikkeld. In deze demoversie kan er eerst geoefend worden met het DWF.

Op de pagina's hiernaast vind je de meest gestelde vragen om je op weg te helpen met het DWF.

Als je aan de slag wilt met het DWF ga je naar dwf.volleybal.nl. Log in met je Nevobo account en bekijk je eigen wedstrijden en teams. Je kunt ook via de Nevobo app inloggen om bij jouw DWF formulier te komen. De Nevobo app kun je downloaden in de appstore.

Alle vragen die hier beschreven staan zijn opgedeeld in de momenten waarop je het DWF gebruikt.

### DWF Resultaat invoeren

Voor de versie resultaat invoeren is alleen een verbinding met het internet voorafgaand en na afloop van de wedstrijd nodig. Vooraf worden de spelers en officials van de wedstrijd ingevoerd. Na afloop worden de uitslagen en eventueel andere bijzonderheden genoteerd. De uitslag wordt direct verwerkt.

Als je aan de slag wilt met het DWF ga je naar www.dwf.volleybal.nl. Log in met je Nevobo account en bekijk je eigen wedstrijden en teams. Je kunt ook via de Nevobo app inloggen om bij jouw DWF formulier te komen. De Nevobo app kun je downloaden in de appstore.

Is de versie 'Resultaat invoeren' een offline versie? Nee, er is geen offline versie. Voor beide versies zal er verbinding moeten zijn met het internet. Voor de versie 'Resultaat invoeren' is dit alleen noodzakelijk voorafgaand en na afloop van de wedstrijd.

In welke klassen mag in de versie 'Resultaat invoeren' gebruiken? Alle klassen onder de 3e divisie mogen 'Resultaat invoeren' gebruiken. Voor CMV wedstrijden moet er gebruik worden gemaakt van de versie Resultaat invoeren. Hier is geen andere mogelijkheid voor.

Wat moet ik achteraf noteren als ik gebruik maak van 'Resultaat invoeren'? Als je achteraf een samenvatting (resultaat invoeren) invoert van de wedstrijd, wordt verwacht dat je de volgende gegevens invoert:

Setstanden (einduitslag gaat automatisch), bestraffingen (tevens noteren op welk moment in de wedstrijd de bestraffing is gegeven) en noteren/aanvinken wie er gespeeld heeft. Hier bevindt zich ook de mogelijkheid algemene opmerkingen te plaatsen.

Met de DWF versie 'Resultaat invoeren' missen jullie wel een aantal gegevens die nu op het papieren formulier wel opgeschreven dient te worden. Is dit niet erg? Nee, dat is niet erg. Er is bewust voor gekozen om een aantal gegeven die vermeld worden op het papieren formulier weg te laten in deze versie.

De beginopstelling hoeft bijvoorbeeld niet te worden genoteerd. De scheidsrechter dient op de hoogte te zijn van de beginopstelling zodat hij daar op kan anticiperen. Dit kan middels een opstellingsbriefje.

## DWF Live bijhouden

Met deze versie kan de wedstrijd live worden bijgehouden terwijl de wedstrijd aan de gang is. Hiervoor is een constante verbinding nodig met het internet via WIFI of andere netwerkverbinding. Deze versie is voor 3e divisie en hoger verplicht. Na afloop wordt de uitslag direct verwerkt en hoeft er geen verdere handeling te worden verricht.

Als je aan de slag wilt met het DWF ga je naar www.dwf.volleybal.nl. Log in met je Nevobo account en bekijk je eigen wedstrijden en teams. Je kunt ook via de Nevobo app inloggen om bij jouw DWF formulier te komen. De Nevobo app kun je downloaden in de appstore.

**Mag ik met mijn 4e klasse heren team ook de versie Live Bijhouden gebruiken?** Jazeker, vanaf 3e divisie en hoger is het verplicht. Alle wedstrijden lager dan de 3e divisie mogen ook met de DWF versie Live Bijhouden wordt gespeeld.

## Voorafgaand aan de wedstrijd

Op deze pagina vind je de meest gestelde vragen die te maken hebben met alles voorafgaand aan de wedstrijd. Dit alles om je op weg te helpen met het DWF.

### Kan ik ook vooraf (team)gegevens in het DWF plaatsen?

Zodra de teamsamenstelling aan Nevobo is doorgegeven via nieuw.nevobo.nl zal deze beschikbaar zijn in het DWF. Als de rugnummers bij de teamopgave zijn ingevuld worden deze ook automatisch meegenomen bij het ophalen van het standaardteam. Het standaardteam kan uitgebreid worden met spelers die regelmatig invallen in het team en de technische staf kan hier aan toegevoegd worden.

Als er op de knop 'standaardteam ophalen' bij de wedstrijd wordt gedrukt worden alle reglementaire spelers én regelmatige invallers vanuit de teamopgave die gemarkeerd zijn als 'speler' opgehaald voor dat team. De spelers die in de teamopgave staan aangegeven als regelmatige invallers komen in het teambeheer in DWF te staan onder 'Overige vaste teamleden'.

Je kunt alleen je eigen team ophalen voor de wedstrijd. Als dit al gebeurd is maar je wilt dit opnieuw doen kan dit via de knop 'standaardteam opnieuw ophalen'. Een uur voordat de wedstrijd gepland staat kan ook het team van de tegenstander worden opgehaald.

#### Kan ik de verenigingsscheidsrechters ook al vooraf invoeren?

In de wedstrijden waarin de officials worden aangewezen door Nevobo zijn de officials beschikbaar in het DWF.

Het is voor de scheidsrechterscoördinator en wedstrijdsecretaris mogelijk om via volleybal.nl de door de vereniging aan te wijzen officials vooraf in te vullen. Deze hebben de wedstrijden dan direct in hun online overzicht staan. De informatie die hier ingevoerd wordt is ook beschikbaar in het DWF. Voor meer informatie hierover verwijzen we naar de handleiding op www.volleybal.nl/handleidingen.

### Wat doe je als tijdens het invoeren blijkt dat er een speler (of begeleider) niet ingevoerd kan worden omdat deze niet is aangemeld bij Nevobo?

Een speler kan aan het formulier worden toegevoegd door middel van het invullen van de naam en de geboortedatum van de speler. Er is in zo'n geval zeer waarschijnlijk sprake van een ongerechtigde speler. (LET OP! Dit is geen aanmelding bij Nevobo.\*)

Een official kan alleen ingevuld worden in het DWF als hij lid is van Nevobo. Je kunt wel altijd doorgaan met het digitaal registeren van de wedstrijd door de knop niet alle officials zijn aanwezig aan te vinken. Licht dit toe in het opmerkingenveld.

\* Een speler is in ieder geval de dag na definitieve aanmelding als competitiespelend lid beschikbaar in het DWF. Er wordt nog gewerkt aan het versnellen van dit proces.

### Kan ik ook de spelers die vaak meespelen met een team makkelijk invoegen?

Bij de teamopgave kun je spelers zetten die vaak invallen, maar die je niet standaard op een wedstrijdformulier wilt zetten. Dit geldt bijvoorbeeld voor jeugdspelers die bij thuiswedstrijden meedoen, maar niet bij uitwedstrijden. In nieuw.nevobo.nl kunnen deze spelers aan het team worden toegevoegd. Bij het inladen van de spelers worden deze meegenomen.

### Heeft het zin om de gegevens vooraf in te voeren, als de vereniging die je bezoekt geen gebruik maakt van DWF?

Als de vereniging die jij bezoekt geen gebruik maakt van DWF, heeft dat inderdaad geen zin voor die wedstrijd. Je kunt wel voorstellen om, bijvoorbeeld met je eigen smartphone, het DWF te gebruiken, maar de thuisspelende vereniging beslist. We hopen dat het gebruik van het DWF zich als een olievlek gaat verspreiden.

# Zijn de door Nevobo aangewezen scheidsrechters op de hoogte van het gebruik van DWF?

Alle regioscheidsrechters en de nationale scheidsrechters zijn inmiddels op verschillende manieren geïnformeerd over het DWF.

### Kun je het digitale formulier ook printen?

Ja dat kan. Voor zowel het formulier op (nationale) A3- als (regionale) A4-formaat is er een mogelijkheid om voorafgaand aan de wedstrijd het formulier met zoveel mogelijk bekende wedstrijdgegevens (scheidsrechter, wedstrijdcode, spelers, etc.) te printen. Je kunt dan achteraf de gegevens invullen in het DWF door te kiezen voor 'resultaat invoeren'.

Het is niet mogelijk om achteraf een volledig ingevuld formulier af te drukken.

# Sommige CMV-teams hebben geen vaste coach of soms geen coach. Ben je in het DWF ook verplicht om een coach op te geven met relatiecode?

Volgens onze reglementen dienen coaches lid te zijn van Nevobo. Wij realiseren ons echter dat in de praktijk bij de CMV-wedstrijden dit niet altijd zo is. Het is dan mogelijk om in het DWF een niet geregistreerde coach te vermelden.

# Hoe zit het met CMV-wedstrijden als de scheidsrechter een ouder is en geen relatiecode heeft? Kun je nu wel verder met het formulier invullen?

Volgens de reglementen dienen scheidrechters lid te zijn van Nevobo. Wij realiseren ons dat CMV-wedstrijden regelmatig gefloten worden door ouders die geen lid zijn. Een scheidsrechter kan alleen ingevuld worden in het DWF als hij lid is van Nevobo. Je kunt wel altijd doorgaan met het digitaal registeren van de wedstrijd door de knop niet alle officials zijn aanwezig aan te vinken.

## Vlak voor de wedstrijd

Op deze pagina vind je de meest gestelde vragen die te maken hebben met alles wat er vlak voor de wedstrijd moet gebeuren. Dit alles om je op weg te helpen met het DWF.

### Wie is er verantwoordelijk voor het invullen en versturen van het DWF?

De thuisspelende vereniging is verantwoordelijk voor het correct invullen en versturen van het DWF, net als dat nu geldt voor het papieren wedstrijdformulier. De thuisspelende vereniging bepaalt ook of de registratie van de wedstrijd digitaal plaatsvindt.

### Op welke manier kan je de wedstrijden registeren?

Er zijn komend seizoen eigenlijk drie mogelijkheden om de wedstrijd te registeren:

-Je kunt net als vorig seizoen nog gebruik maken van het papieren wedstrijdformulier. Je stuurt het wedstrijdformulier op naar het regiokantoor en voert de uitslag in op de voor jouw bekende manier;

-Binnen het DWF kun je gebruik maken van een versie waarin elk wedstrijdpunt geregistreerd kan worden (live bijhouden). Voor wedstrijden in de 3e divisie en hoger moet voor 'live bijhouden' gekozen worden. Deze optie kan ook voor de andere niveaus gebruikt worden. Wij adviseren verenigingen waar mogelijk deze optie te gebruiken; -Binnen het DWF kun je gebruik maken van een versie waarin je achteraf een samenvatting (resultaat invoeren) met de essentiële wedstrijdgegevens kunt invoeren van de wedstrijd.

# Voor welke wedstrijden kan het DWF gebruikt worden? En welke versie moet gebruikt worden?

Het DWF is te gebruiken voor alle wedstrijden vanaf de laagste klasse tot aan de Topdivisie.

-Voor wedstrijden in de 3e divisie en hoger moet voor 'live bijhouden' gekozen worden; -Voor wedstrijden in CMV-competities/toernooien moet voor 'resultaat invoeren' gekozen worden;

-Voor alle andere wedstrijden kunnen beide opties gebruikt worden, maar adviseren we voor 'live bijhouden' te kiezen.

#### Wie heeft er allemaal toegang tot het DWF?

Iedereen met een account op volleybal.nl heeft toegang tot het DWF. Wel is het nodig dat in de accountgegevens op volleybal.nl (via 'mijn instellingen') de Nevobo-relatiecode van de gebruiker is ingevoerd.

### Hoe kun je inloggen en tot welke wedstrijden heb je toegang?

Je kunt inloggen op het DWF door middel van je login op volleybal.nl. Je hebt toegang tot de thuis- en uitwedstrijden van teams van je eigen vereniging en tot de wedstrijden waar je als scheidsrechter bent ingedeeld. Je kunt de wedstrijd starten vanaf één uur voor de officiële aanvangstijd van de wedstrijd.

## Gebruik DWF tijdens de wedstrijd

Op deze pagina vind je de meest gestelde vragen die te maken hebben met alles tijdens de wedstrijd. Dit alles om je op weg te helpen met het DWF.

### Heb je geen doordrukformulier nodig?

Nee je hebt als thuisspelende en uitspelende vereniging geen duplicaat nodig van het wedstrijdformulier. Bij het DWF worden de wedstrijdgegevens direct verwerkt en verstuurd na het accorderen door de aanvoerders en scheidsrechter. Het geaccordeerde wedstrijdformulier is door leden van de beide verenigingen in te zien via http://dwf.volleybal.nl/.

# Kun je bij gebruik van 'resultaat invoeren' ook tussentijds of achteraf gegevens invoeren in het DWF?

De versie resultaat invoeren bestaat uit twee invoermomenten. Vooraf aan de wedstrijd worden alle spelers ingevoerd en wordt de spelerscontrole door de scheidrechter gedaan. Daarna wordt de knop 'resultaat invoeren' gekozen.

Na de wedstrijd kun je de uitslagen invoeren. Wij raden af om tussendoor alvast de setstanden in te voeren. Dit omdat de gegevens niet allemaal direct opgeslagen worden en bij het vernieuwen van de pagina of het uitvallen van de verbinding de ingevoerde gegevens vervallen.

Verenigingen die voor 'resultaat invoeren' kiezen kunnen een papieren wedstrijdformulier of (digitaal) notitieblok gebruiken en de gegevens dan achteraf invoeren.

Welke gegevens heb je na de wedstrijd nodig voor de versie 'resultaat invoeren' en hoe kunnen we die gegevens tijdens de wedstrijd het makkelijkst onthouden?

De gegevens die je nodig hebt voor DWF 'resultaat invoeren' zijn:

-De rugnummers die gespeeld hebben;

-De setstanden;

-De toegekende straffen (bestraffingen als bijvoorbeeld gele en/of rode kaarten);

-Extra opmerkingen.

## Wat doe ik als tijdens de wedstrijd de verbinding wegvalt of we plotseling niet digitaal verder kunnen gaan door omstandigheden?

Mocht je onverwacht niet digitaal verder kunnen dan dient de wedstrijd verder te worden geregistreerd op een papieren formulier.

Alle gegevens die digitaal zijn ingevoerd blijven staan vanaf het moment van uitvallen. Er dient op het papieren formulier door te worden gegaan vanaf het moment van afbreken. De eerdere gegevens zijn al opgeslagen en hoeven niet opnieuw geregistreerd te worden.

Mocht het later in de wedstrijd zo zijn dat er weer een mogelijkheid is om digitaal verder te gaan. Dan kan de wedstrijd geopend worden en er bijvoorbeeld verder worden gegaan in een nieuwe set.

# Wat gebeurd er als ik tijdens de wedstrijd uitlog in de versie 'resultaat invoeren'?

Niets. Als je na de wedstrijd weer opnieuw inlogt en de wedstrijd aanklikt zul je zien dat je na de gegevens kan invoeren.

## Na afloop van de wedstrijd

Op deze pagina vind je de meest gestelde vragen die te maken hebben met het versturen van de wedstrijdgegevens na afloop van de wedstrijd. Dit alles om je op weg te helpen met het DWF.

#### Waar plaatst de scheidsrechter of coach zijn handtekening?

Bij gebruik van het DWF geldt dat het formulier door zowel de thuis- als bezoekende vereniging en de scheidsrechter na afloop van de wedstrijd voor wat betreft de digitaal ingevoerde gegevens wordt geaccordeerd. Daarna zal deze voor verwerking wordt verzonden naar Nevobo. Hiervoor hoeft geen handtekening, wachtwoord of pincode ingevoerd te worden.

#### Wat moet ik achteraf noteren als ik gebruik maak van 'resultaat invoeren'?

Als je achteraf een samenvatting (resultaat invoeren) invoert van de wedstrijd, wordt verwacht dat je de volgende gegevens invoert:

Setstanden (einduitslag gaat automatisch), bestraffingen (tevens noteren op welk moment in de wedstrijd de bestraffing is gegeven) en noteren wie er gespeeld heeft. Hier bevindt zich ook de mogelijkheid algemene opmerkingen te plaatsen.

### Moet je als je het DWF hebt ingestuurd ook nog de uitslag doorgeven?

Nee, als je het DWF hebt ingestuurd hoef je geen uitslag meer door te geven. Als er per ongeluk toch een verkeerde uitslag staat, dan kun je dat op de gebruikelijke wijze doorgeven. Via de knop 'fout gevonden' op volleybal.nl.

### Waar kun je na de wedstrijd het wedstrijdformulier bekijken?

Op http://dwf.volleybal.nl/ kan elk lid van één van de verenigingen die de wedstrijd speelde het wedstrijdformulier bekijken. Indien je het niet eens bent met wat er op het wedstrijdformulier staat, neem je net als in het verleden contact op met het regiokantoor. Bij voorkeur via de knop 'fout gevonden' op volleybal.nl.